# **KYC – ON HOLD / REJECTED?**

Follow below steps:

Sharekhan |

by BNP PARIBAS

## How to Check Your KYC Status?

To check your KYC status, follow these steps:

- Visit **cvlkra.com**.
- Click on **KYC inquiry**. 2.
- 3. Enter **PAN**, type in the **CAPTCHA**, and click **Submit** to fetch the status.

To identify the KYC Registration Agency (KRA) with which your KYC is registered, check the KRA and KYC Status columns.

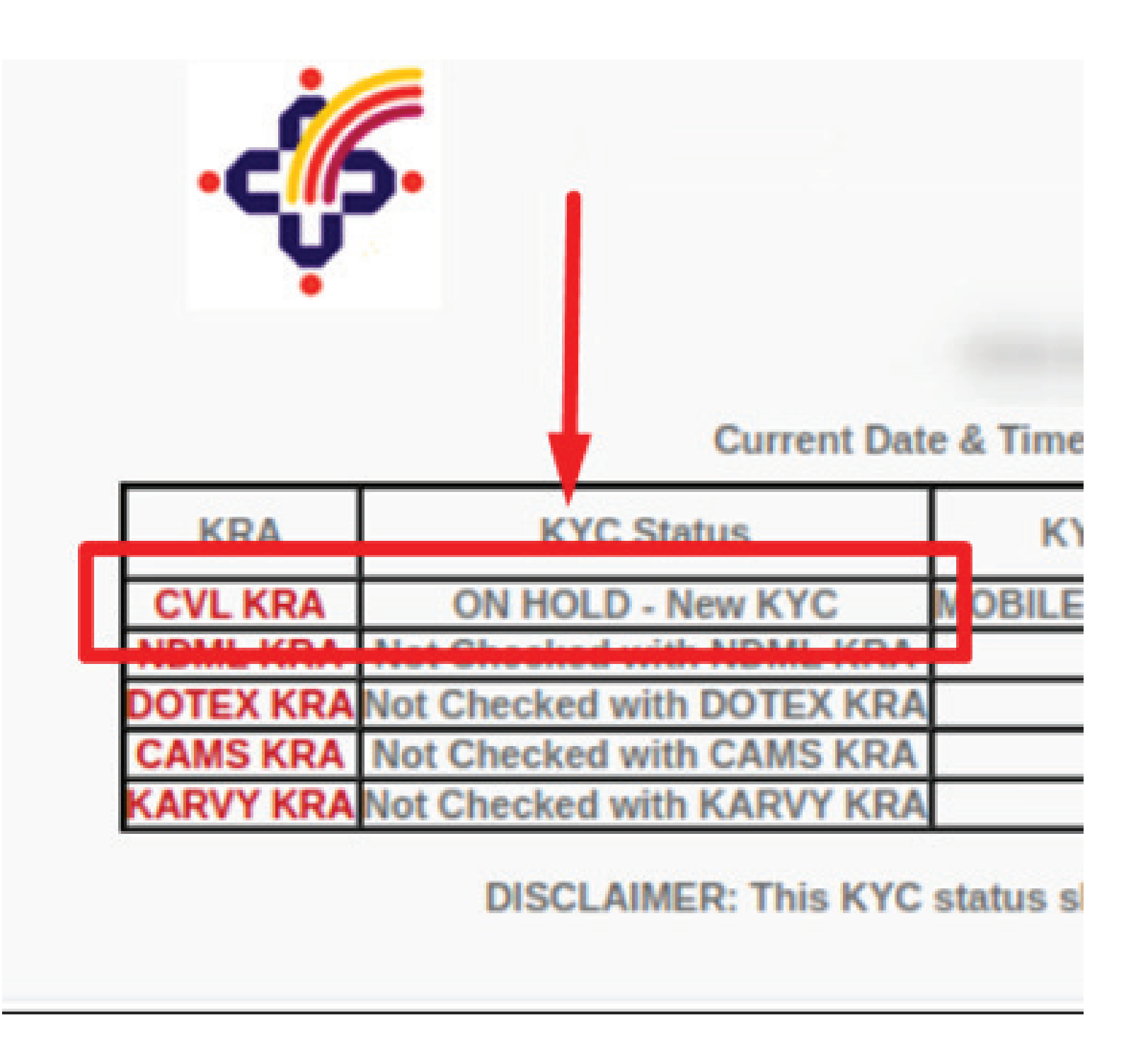

## **On Hold / Rejected**

These statuses show up if the updation was not conducted with the correct information and/or documents by the previous financial intermediary. The required documents will be sent to the KRA agency to get the KYC status rectified. If additional documents are required, an email with the details about the documents required will be sent. It may take a few days for the KYC status to be updated. The following is how an **On Hold / Rejected** KYC status will appear on the CVL KRA website:

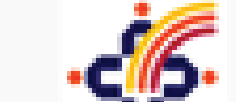

CDSL Ventures Limited (CVL - KRA)

|              | Ÿ                             |                                      |                        |                        |                               |                       |                        |                |             |                |  |  |  |  |
|--------------|-------------------------------|--------------------------------------|------------------------|------------------------|-------------------------------|-----------------------|------------------------|----------------|-------------|----------------|--|--|--|--|
|              | PAN                           |                                      |                        |                        |                               |                       |                        |                |             |                |  |  |  |  |
|              | Curre                         | nt Date & Time : ZS Play ZUZL 1      | 8:34:25                |                        |                               |                       |                        |                |             |                |  |  |  |  |
| KRA          | KYC Status                    | KYC Hold Reason                      | Status Date            | KYC Date               | Hodify Status                 | Modify Hold<br>Reason | Modify Date            | KYC Mode       | IPV<br>Flag | UBO<br>Details |  |  |  |  |
| CVL KRA      | ON HOLD - New KYC             | ADDITIONAL SIGNATURE NOT<br>PROPER   | 30-04-2021<br>13:21:06 | 13-04-2021<br>15:40:30 | UNDER PROCESS - Hodify<br>KYC |                       | 23-05-2021<br>18:53:42 | DIGILOCKER     | Y           |                |  |  |  |  |
| NDHL<br>KRA  | Not Checked with NDML<br>KRA  |                                      |                        |                        |                               |                       |                        |                |             |                |  |  |  |  |
| DOTEX<br>KRA | Not Checked with DOTEX<br>KRA |                                      |                        |                        |                               |                       |                        |                |             |                |  |  |  |  |
| CAHS<br>KRA  | Not Checked with CAMS<br>KRA  |                                      |                        |                        |                               |                       |                        |                |             |                |  |  |  |  |
| KARVY<br>KRA | Not Checked with KARVY<br>KRA |                                      |                        |                        |                               |                       |                        |                |             |                |  |  |  |  |
| DI           | SCLAIMER: This KYC status     | shall not be used or relied upon for | r any purpose other    | than those specifie    | ed in the CVL KRA guidelines  | . CVL shall not be    | liable to any persor   | using this inf | formatic    | ж.             |  |  |  |  |

If your KRA Status is **On Hold**, it means that your mobile number and email ID are not validated. To go ahead and validate them, follow the below instructions to verify your mobile number and email ID with OTP authentication:

Firstly, these are 5 KRA agency links that you can use to validate your details. Click any one to proceed. In our walkthrough, we have chosen CVL:

- CVL: https://validate.cvlindia.com/CVLKRAVerification\_V1/
- NDML: https://kra.ndml.in/ClientInitiatedKYC-webApp/#/ClientinitiatedKYC
- CAMS: https://camskra.com/PanDetailsUpdate.aspx
- Karvy: https://www.karvykra.com/KYC\_Validation/Default.aspx
- NSE: https://www.nsekra.com/

On clicking https://validate.cvlindia.com/CVLKRAVerification\_V1/, the following screen will show up: Step 1:

| PAN Verification    |              |
|---------------------|--------------|
| PAN Number *        |              |
| Enter Pan Number    |              |
| Mobile Number *     |              |
| Enter Mobile Number | Generate OTP |
| Email Id *          |              |
| Enter Email Id      | Generate OTP |
|                     |              |
| Submit and Exit     |              |

**Step 2:** Enter your PAN Number. Your linked mobile number and email ID will get populated by themselves, as seen below. Click the **Generate OTP** buttons next to your mobile number and email ID and enter the OTPs you receive:

| PAN Verification        |                 |
|-------------------------|-----------------|
| PAN Number *            |                 |
|                         |                 |
| Mobile Number *         |                 |
|                         | Generate OTP    |
| Email Id *              |                 |
|                         | Generate OTP    |
| PAN-Aadhaar link status | <b>C</b> Linked |
|                         |                 |
| Submit and Exit         |                 |

**Step 3:** The following screen displays what you will see when your validate your mobile number and email ID using the 2 OTPs. That's it! Click **Submit and Exit**, as seen below:

| AN Number *             |                 |
|-------------------------|-----------------|
|                         |                 |
| 1obile Number *         |                 |
|                         |                 |
| mail Id *               |                 |
|                         |                 |
| PAN-Aadhaar link status | <b>C</b> Linked |
|                         |                 |

## What are the other different KYC statuses and what do they mean?

### Validated / Registered

Relax – you have to do nothing at all! You can start trading from your account! Here is how a KYC - validated status will appear on the CVL KRA website:

| ¢,        | CDSL Ventures Limited (CVL - KRA) |                  |                   |                     |               |                    |             |           |          |             |               |              |  |
|-----------|-----------------------------------|------------------|-------------------|---------------------|---------------|--------------------|-------------|-----------|----------|-------------|---------------|--------------|--|
|           | PAN                               | No:              |                   |                     |               |                    |             |           |          |             |               |              |  |
|           | Current Date & Tir                | ne : 14 Feb 202- | 4 11:57:34        |                     |               |                    |             |           |          |             |               |              |  |
| KRA       | KYC Status                        | KYC Hold Reason  | Status Date       | KYC Date            | Modify Status | Modify Hold Reason | Modify Date | KYC Mode  | IPV Flag | UBO Details | PERM ADDProof | CORR ADDProx |  |
| CVL KRA   | NEW KYC VALIDATED                 |                  | 20120202322101100 | 18-11-2022 10:07:18 | NOT AVAILABLE |                    |             | DIGLOCKER | E        |             | Aadhaar       | Aadhaar      |  |
| NOML KRA  | Not Checked with NDML KRA         |                  |                   |                     |               |                    |             |           |          |             |               |              |  |
| DOTEX KRA | Not Checked with DOTEX KRA        |                  |                   |                     |               |                    |             |           |          |             |               |              |  |
| CAMS KRA  | Not Checked with CAMS KRA         |                  |                   |                     |               |                    |             |           |          |             |               |              |  |
|           |                                   |                  |                   |                     |               |                    |             |           |          |             |               |              |  |

relied upon for any purpose other than those specified in the CVL KRA guidelines. CVL

And here is how a KYC- registered status will appear on the CVL KRA website:

| . <b>-(</b> 6                     | CI                                                      | DSL Ventu       | res Limited         | (CVL - KRA)         |                      |                    |             |          |         |                                        |
|-----------------------------------|---------------------------------------------------------|-----------------|---------------------|---------------------|----------------------|--------------------|-------------|----------|---------|----------------------------------------|
|                                   | PAN No : 3                                              |                 |                     |                     |                      |                    |             |          |         |                                        |
|                                   | Current Date & Time : 04                                | Jun 2021 05:10: | 25                  | S                   |                      | .c                 | s. 52       | (1) (1)  | 8 - 19  |                                        |
| KRA                               | KYC Status                                              | KYC Hold Reason | Status Date         | KYC Date            | <b>Modify Status</b> | Modify Hold Reason | Modify Date | KYC Mode | IPV Hag | UBO Detail                             |
| CVL KRA                           | KYC REGISTERED - New KYC                                |                 | 28-06-2019 13:54:53 | 19-06-2019 23:14:52 | NOT AVAILABLE        |                    |             | NORMAL   | Y       |                                        |
|                                   | Not Checked with NDME KDA                               |                 |                     |                     |                      |                    |             |          |         |                                        |
| NDML KRA                          | LINCE CULCULARED MICH MICH MICH                         |                 |                     |                     |                      |                    | S           |          |         | 1.1.1.1.1.1.1.1.1.1.1.1.1.1.1.1.1.1.1. |
| NDHL KRA<br>XOTEX KRA             | Not Checked with DOTEX KRA                              | 1               |                     |                     |                      |                    |             |          |         |                                        |
| NDML KRA<br>DOTEX KRA<br>CAMS KRA | Not Checked with DOTEX KRA<br>Not Checked with CAMS KRA |                 |                     |                     |                      |                    |             |          |         |                                        |

#### **Under Process**

The Under Process status shows up if the KYC is recently updated and is being processed at the KRA agency. It may take a few days for the KYC status to be updated. The following is how an **Under Process** KYC status will appear on the CVL KRA website:

| CDSL Ventures Limited (CVL - KRA) |                            |                  |                     |                     |               |                    |             |            |          |             |  |  |
|-----------------------------------|----------------------------|------------------|---------------------|---------------------|---------------|--------------------|-------------|------------|----------|-------------|--|--|
|                                   | PAN No :                   |                  |                     |                     |               |                    |             |            |          |             |  |  |
|                                   | Current Date & Time : 0    | 3 Jun 2021 18:22 | 2:42                |                     |               |                    |             |            |          |             |  |  |
| KRA                               | KYC Status                 | KYC Hold Reason  | Status Date         | KYC Date            | Modify Status | Modify Hold Reason | Modify Date | KYC Mode   | IPV Flag | UBO Details |  |  |
| CVL KRA                           | UNDER PROCESS - New KYC    |                  | 01-06-2021 21:46:01 | 01-06-2021 07:05:02 | NOT AVAILABLE |                    |             | DIGILOCKER | Y        |             |  |  |
| IDML KRA                          | Not Checked with NDML KRA  |                  |                     |                     |               |                    |             |            |          |             |  |  |
| <b>INTEX KRA</b>                  | Not Checked with DOTEX KRA |                  |                     |                     |               |                    |             |            |          |             |  |  |
| CAMS KRA                          | Not Checked with CAMS KRA  |                  |                     |                     |               |                    |             |            |          |             |  |  |
| KARVY KRA                         | Not Checked with KARVY KRA |                  |                     |                     |               |                    |             |            |          |             |  |  |